## Электронный заказ изданий из фонда Научной библиотеки ПетрГУ

Чтобы сделать электронный заказ издания из фонда Научной библиотеки, читателю необходимо войти в Электронный каталог Научной библиотеки ПетрГУ, используя свои логин и пароль.

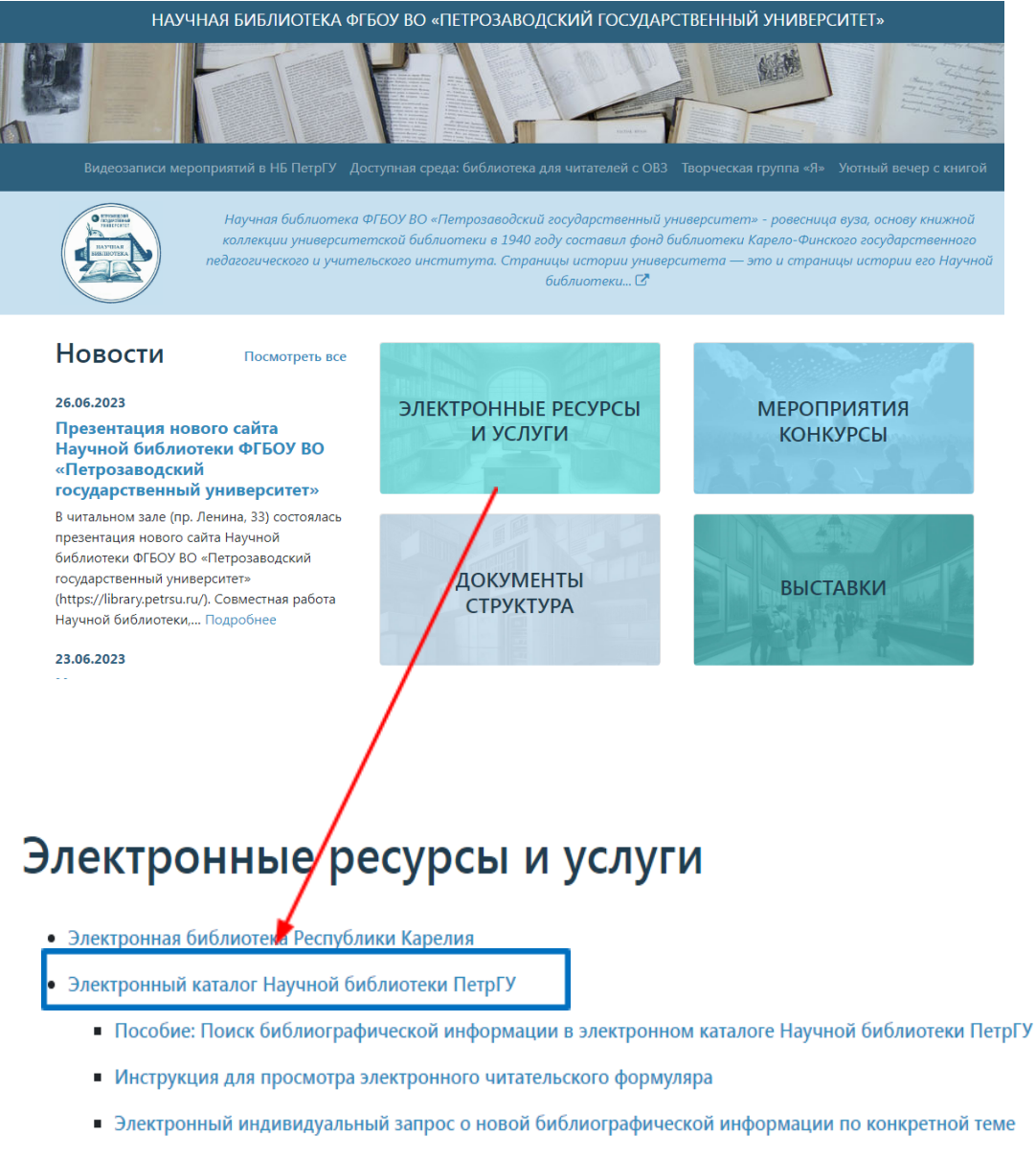

- Профессиональные базы данных и информационные справочные системы
  - Ресурсы свободного доступа для образовательных институтов ПетрГУ
  - Полезные ссылки

|   | Пользовятель:<br>Пароль:<br>Для читателей библиотеки: поле Поль:             | немцева<br>••••••<br>юватель - фамилия или        | Напом<br>t e-mail , поле Па                            | нить пароль<br>проль - номер ч | нитательского билета | /Свободный досту<br>У после входа воз<br>прос: | п для всех поль<br>можны дополня<br>мотр читательс: | ызователей се<br>птельные фу<br>кого формул | ти Интернет.<br>нкции: заказ,<br>яра и другие.<br>ВХОД/ |
|---|------------------------------------------------------------------------------|---------------------------------------------------|--------------------------------------------------------|--------------------------------|----------------------|------------------------------------------------|-----------------------------------------------------|---------------------------------------------|---------------------------------------------------------|
|   |                                                                              | Вход                                              |                                                        |                                |                      |                                                |                                                     |                                             | 2                                                       |
| Ļ |                                                                              |                                                   |                                                        |                                | Статистика           | использования системы                          |                                                     |                                             | <u> </u>                                                |
|   | Сводный каталог                                                              | T                                                 | Onever ever ut                                         | verener (AEC                   | C204)                |                                                |                                                     |                                             |                                                         |
|   | Национальная библиотека<br>Республики Карелия                                | Текущии каталог:                                  | Электронныи                                            | ектронный каталог (4596364)    |                      | •                                              |                                                     |                                             |                                                         |
|   |                                                                              |                                                   | И БИБЛИОТЕКИ ПетрГУ печатных и электронных ресурсах на |                                |                      |                                                |                                                     |                                             |                                                         |
|   | Библиотека Национального архива<br>Республики Карелия                        | русском, национальных и иностранных               |                                                        |                                |                      |                                                |                                                     |                                             | подробнее                                               |
|   | Библиотека Национального музея<br>Республики Карелия                         | Найти все записи в текущем каталоге, для которых: |                                                        |                                |                      |                                                |                                                     |                                             |                                                         |
|   | ЦГБ (г. Беломорск)                                                           | 1 Автор                                           | ~                                                      | павно у                        | ,                    |                                                |                                                     | 1                                           |                                                         |
|   | ЦГБ (г.Кемь)                                                                 | Полноценным яв                                    | ияется поиск по фамилии автора с добавлением первого   |                                |                      | ого инициала. Напр                             | о инициала. Например: Макарова И. Во всех остальных |                                             |                                                         |
|   | ЦГБ ( г.Костомукша)                                                          | случаях                                           |                                                        |                                |                      |                                                |                                                     |                                             | подробнее                                               |
|   | ЦГБ (г. Кондопога)<br>МАУ "Центр культуры и досуга<br>Ионтопология спортного | _                                                 |                                                        |                                |                      |                                                | Найти Доб                                           | авить условие                               | Новый запрос                                            |

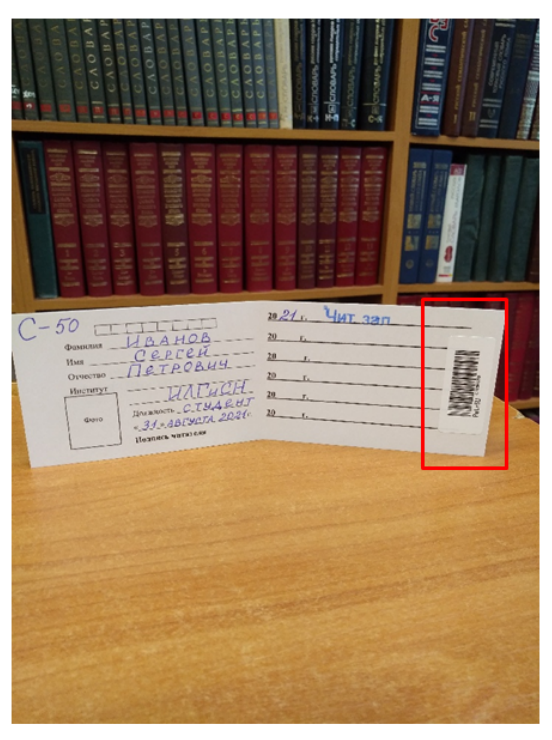

## Для входа в личный кабинет:

в строке «Пользователь» необходимо ввести свою фамилию (без инициалов), в строке «Пароль» ввести перечень цифр из штрих-кода в читательском билете. Далее следует выполнить поиск нужного издания в Электронном каталоге.

| IT                       | Пользователь: Татьяна Петровна Н.                                                                                           |  |  |  |  |
|--------------------------|----------------------------------------------------------------------------------------------------|--|--|--|--|
| нно-библиотечная система | / Формуляр / Заказы / Запросы / Списки / Закончить работу /                                                                 |  |  |  |  |
| Поиск в эле              | ктронном каталоге ?                                                                                                    |  |  |  |  |
| Текущий каталог:         | Статистика использования системы Книги, аудиовидеодокументы (297134)                                                        |  |  |  |  |
| •                        | Информация о книгах, диссертациях, авторефератах диссертаций и других печатных ресурсах, кассетах и<br>видеокассетах с 1946 |  |  |  |  |
|                          | подробнее                                                                                                    |  |  |  |  |
| Найти все запис          | и в текущем каталоге, для которых:                                                                                          |  |  |  |  |
| 1 Автор                  |                                                                                                    |  |  |  |  |
| случаях                  | подробиее                                                                                                    |  |  |  |  |
|                          | Найти Добавить условие Новый запрос                                                                                         |  |  |  |  |

Когда необходимое издание найдено, следует убедиться в том, что свободный экземпляр есть в наличии – кнопка «Сведения о наличии» (номер книги НЕ выделен красным цветом).

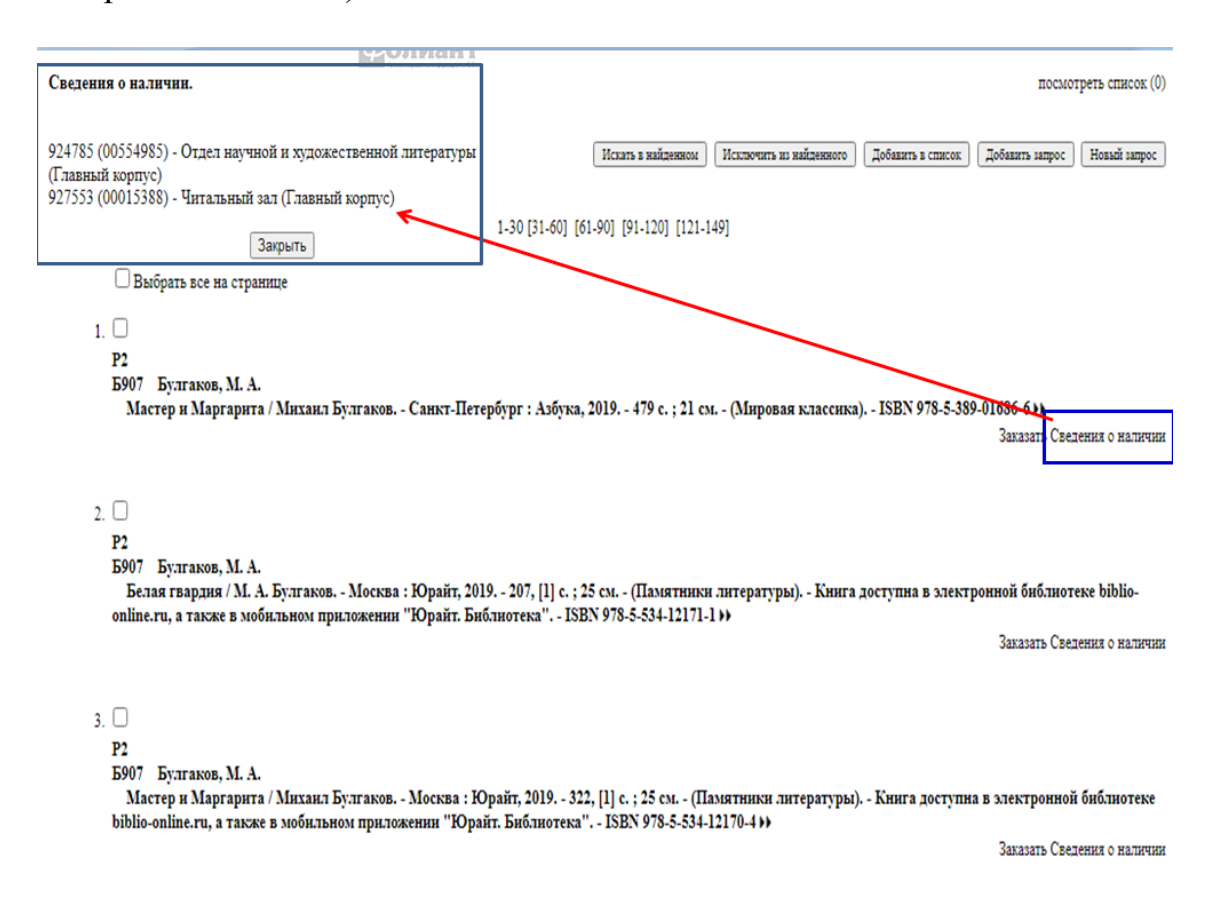

Когда нужное издание доступно для электронного заказа, оно имеет одну из следующих сигл хранения:

- Книгохранение
- Научно-методический отдел (Главный корпус)
- Отдел научной и художественной литературы (Главный корпус)
- Сектор редкой книги
- Справочно-библиографический отдел (Главный корпус)
- Филиал отдела хранения фондов (ул. Правды, 1)
- хранение ком.15
- Читальный зал (Главный корпус)

Для заказа следует нажать кнопку «Заказать».

| 11. —<br>Р2<br>Б907 Булгаков, М. А.<br>Мастер и Маргарита / Михаил Булгаков Санкт-Петербург : Азбука, 2019 479 с. ; 21 см (Мировая классика) ISBN 978-5-3:                                                      | 89 <mark>01060-077</mark><br>Заказать Сведения о наличии |
|----------------------------------------------------------------------------------------------------|----------------------------------------------------------|
| 12. 🗆                                                                                                    |                                                          |
| P2                                                                                                    |                                                          |
| Б907 Булгаков, М. А.                                                                                                    |                                                          |
| Белая гвардия / М. А. Булгаков Москва : Юрайт, 2019 207, [1] с. ; 25 см (Памятники литературы) Книга доступна в элек<br>online.ru, а также в мобильном приложении "Юрайт. Библиотека" ISBN 978-5-534-12171-1 >> | тронной библиотеке biblio-                               |
|                                                                                                    | Заказать Сведения о наличии                              |

Далее – выбрать предлагаемый отдел для получения нужного издания, дату и время выполнения заказа. Затем нажать кнопку «Разместить заказ».

! Электронные заказы обрабатываются в часы работы библиотеки.

Желаемое время выполнения заказа может быть перенесено, если издание находится в удаленном хранении. Например, если читатель желает получить заказ в главном корпусе ПетрГУ, а издание находится в фонде Научной библиотеки по адресу: ул. Правды, 1 (Филиал отдела хранения фондов (ул. Правды, 1), система оповестит о том, что заказ будет выполнен на следующий рабочий день.

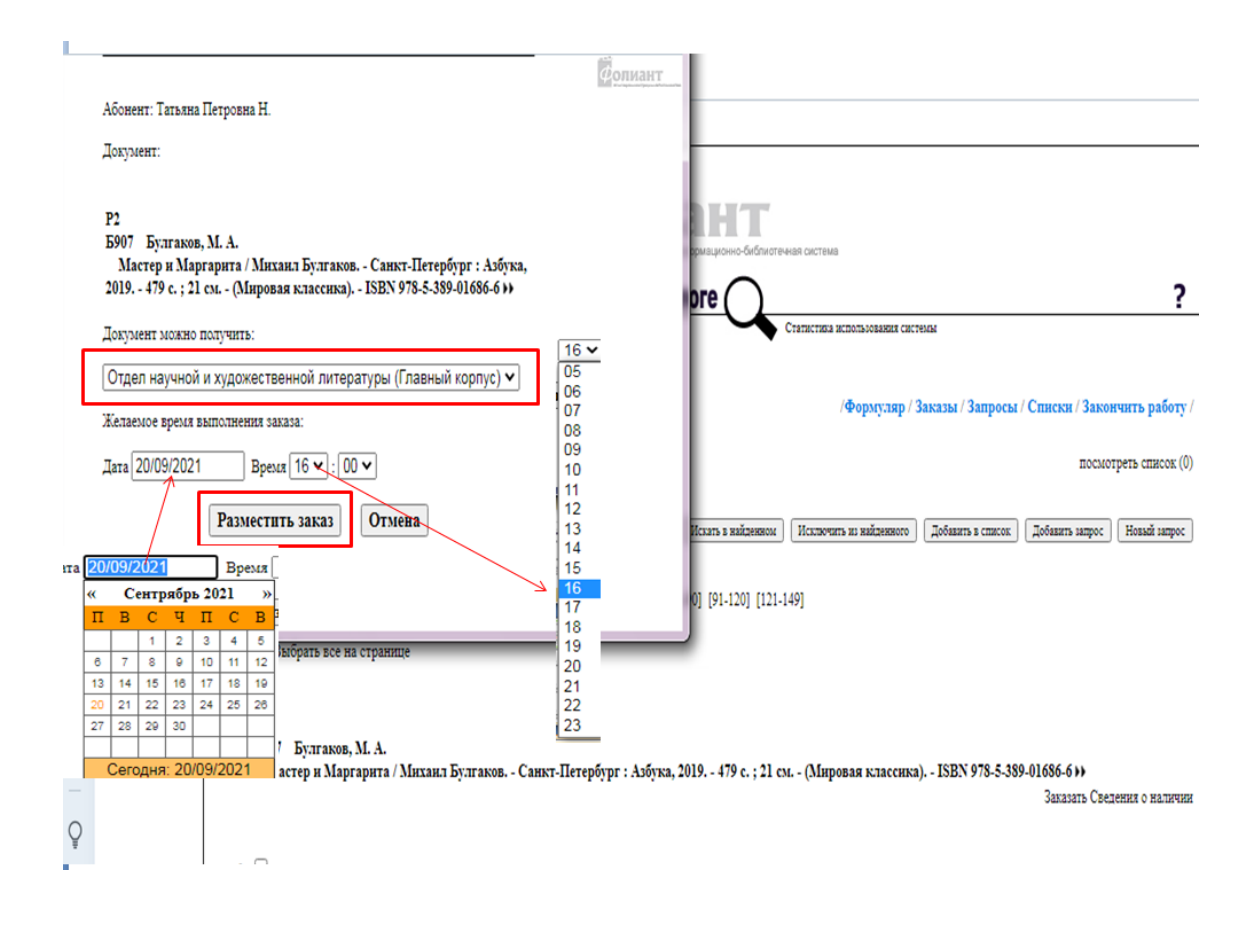

Проверить статус сделанного заказа читатель может в своем личном кабинете в Электронном каталоге.

| Библи<br>Научн   | ая библиотека П                          | иалинформационно-библиотечная система                                                                                                    | Пользов                                                          | атель: Татьяна П         | етровна Н.                    |  |  |
|------------------|------------------------------------------|----------------------------------------------------------------------------------------------------|------------------------------------------------------------------|--------------------------|-------------------------------|--|--|
| Выборк<br>Период | а заказов:<br>c 21/08/2021               | по 20/09/2021                                                                                                    | Bce                                                              | Тип<br>• Все             | Статус<br>✓<br>Показать       |  |  |
| Номер<br>заказа  | <sup>2</sup> Р Дата заказа Заказ/Решение |                                                                                                    | Отдел                                                            | Дата получения<br>заказа | Статус                        |  |  |
| 157              | 20/09/2021:15:40                         | Булгаков, М. А.<br>Мастер и Маргарита / Михаил Булгаков<br>Санкт-Петербург : Азбука, 2019 479 с. ; 21<br>см (Мировая классика) ISBN 978-5-389-<br>01686-6<br>Повторить заказ | Отдел научной и<br>художественной литературы<br>(Главный корпус) | 20/09/2021:16:00         | Выполнен<br>Можно<br>получить |  |  |
| Захрыть          |                                          |                                                                                                    |                                                                  |                          |                               |  |  |

При наличии статуса у заказа – «Выполнен. Можно получить» читатель может посетить выбранный отдел Научной библиотеки и получить свой заказ.

| Савтоматизмированная информационно-библиотечная система<br>Библиотека<br>Научная библиотека ПетрГУ» |                                 |                                                                                                    |                                                                  |                          |          |
|----------------------------------------------------------------------------------------------------|---------------------------------|----------------------------------------------------------------------------------------------------|------------------------------------------------------------------|--------------------------|----------|
| Выборка заказов:                                                                                    |                                 |                                                                                                    |                                                                  | Тип                      |          |
| Период                                                                                              | риод с 21/08/2021 по 20/09/2021 |                                                                                                    | Bce                                                              | ✓ Bce                    | ~        |
|                                                                                                    |                                 |                                                                                                    |                                                                  |                          | Показать |
| Номер<br>заказа                                                                                     | Дата заказа                     | Заказ/Решение                                                                                                    | Отдел                                                            | Дата получения<br>заказа | Статус   |
| 158                                                                                                 | 20/09/2021:16:00                | Булгаков, М. А.<br>Мастер и Маргарита / Михаил Булгаков<br>Санкт-Петербург : Азбука, 2019 479 с. ; 21<br>см (Мировая классика) ISBN 978-5-389-<br>01686-6 | Отдел научной и<br>художественной литературы<br>(Главный корпус) | 21/09/2021:17:00         | Получен  |
|                                                                                                    |                                 | Повторить заказ                                                                                                    |                                                                  |                          |          |

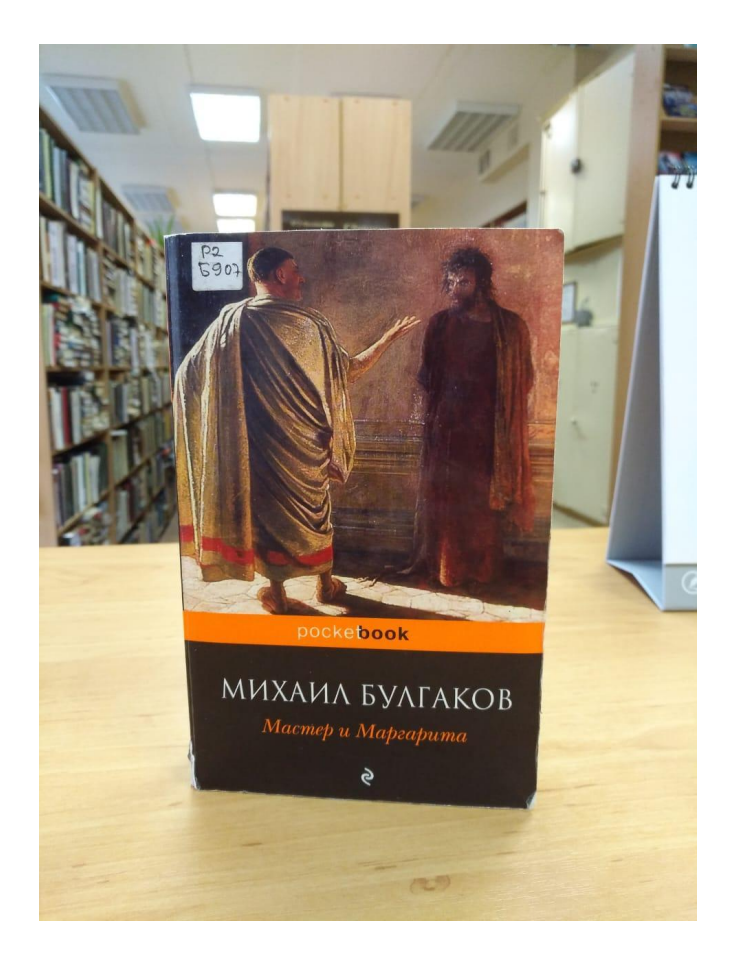